# Configuración Manual de un Timbre SRP en ONS 15190 y Modificación de Configuraciones SRP Existentes

### Contenido

Introducción Prerequisites Requirements Componentes Utilizados Convenciones Plataforma utilizada Utilizar la función Autoconnect Excepciones Verifique la conectividad física Definir nodos en el ONS 15190 Crear un timbre lógico y asignar nodos Modificar el orden del nodo de un timbre existente Recomendaciones y comentarios Información Relacionada

### **Introducción**

Este documento proporciona instrucciones para configurar manualmente un anillo de protocolo de reutilización espacial (SRP) en el ONS 15190. Este documento también describe cómo modificar las configuraciones SRP existentes.

### **Prerequisites**

#### **Requirements**

No hay requisitos específicos para este documento.

#### **Componentes Utilizados**

Este documento no tiene restricciones específicas en cuanto a versiones de software y de hardware.

The information in this document was created from the devices in a specific lab environment. All of the devices used in this document started with a cleared (default) configuration. If your network is live, make sure that you understand the potential impact of any command.

#### **Convenciones**

Consulte <u>Convenciones de Consejos TécnicosCisco para obtener más información sobre las</u> <u>convenciones del documento.</u>

## Plataforma utilizada

Toda la información contenida en este documento se refiere al ONS 15190. Para determinar qué versión ejecuta, utilice el comando **system show info**:

Jupiter#system show info System uptime: 9d, 23:26:13.517 System time: 9d, 23:26:13.520 Name: Jupiter Description: Location: Contact: Running image: Release: 2.0 Created on: Thu Jun 01 17:42:44 2000 Created by: PentaCom Ltd. Length: 3054362 Signature: 0x7A784DA1 Software version: 2.0.213 Software created on: May 24 2000, 16:13:11 Bootstrap version: 3.0 Jupiter#

### Utilizar la función Autoconnect

Uno de los activos del ONS 15190 es que puede conectar las fibras de la tarjeta de línea SRP o del adaptador de puerto (PA) a cualquier puerto y el software configura los nodos individuales. Si hay suficientes tarjetas SRP en el ONS 15190 para conectar directamente todos los nodos, puede utilizar el comando **autoconnect** para agregar todos los nodos SRP que encuentra al mismo anillo predeterminado.

#### **Excepciones**

En la mayoría de los casos, puede utilizar el comando **autoconnect** y realizar algunos ajustes manuales si es necesario. Estas son algunas excepciones:

- Si decide interconectar algunos nodos y, por lo tanto, tener conectividad parcial con el ONS 15190, debe definir manualmente un tramo que comprenda el lado A de un nodo y el lado B de otro nodo.
- Si decide definir varios anillos o las tarjetas de línea SRP no admiten mensajes de seguimiento de rutas de red óptica sincrónica (SONET), el comando autoconnect no funcionará.

La configuración de ejemplo en este documento representa una configuración totalmente manual.

### Verifique la conectividad física

Esta configuración de ejemplo utiliza estos nombres para los nodos ONS 15190 y SRP:

- ONS 15190 = Júpiter
- Nodos SRP (routers Cisco serie 12000) = Maxi, Mini, Cloud y Thunder

La manera más fácil de averiguar el nodo a las conexiones de puerto es utilizar el comando **port** all show trace en el ONS 15190:

| Jupiter# <b>r</b> | ort all show | trace   |           |      |
|-------------------|--------------|---------|-----------|------|
| Port              | Hostname     | IP      | Interface | Side |
| L1.1              | Maxi         | 1.1.1.1 | SRP 0/0   | A    |
| L1.2              | Cloud        | 1.1.1.5 | SRP 1/0   | В    |
| L2.1              | Mini         | 1.1.1.2 | SRP 0/0   | A    |
| L2.2              | Maxi         | 1.1.1.1 | SRP 0/0   | В    |
| L3.1              | Thunder      | 1.1.1.4 | SRP 0/0   | A    |
| L3.2              | Mini         | 1.1.1.2 | SRP 0/0   | В    |

Este resultado indica que:

- Maxi SRP line card, side A está conectado al puerto L1.1.
- Maxi SRP line card, side B está conectado al puerto L2.2.
- Mini tarjeta de línea SRP, el lado A está conectado al puerto L2.1.
- Mini tarjeta de línea SRP, el lado B está conectado al puerto L3.2.
- La nube y el trueno están interconectados (la nube, el lado A, está conectado a Thunder, el lado B) y:Tarjeta de línea SRP para la nube, el lado B está conectado al puerto L1.2.Tarjeta de línea SRP Thunder, el lado A está conectado al puerto L3.1.

Ahora utilice el comando system show box para obtener más información:

| C<br>T<br>L<br>1             | LÍ<br>N<br>E<br>A<br>1    | LÍ<br>N<br>E<br>A<br>2     | LÍ<br>N<br>E<br>A<br>3     | LÍ<br>N<br>E<br>A<br>4 | S<br>W<br>1 | S<br>W<br>2 | S<br>W<br>3 | S<br>W<br>4 | S<br>W<br>5 | LÍ<br>N<br>E<br>A<br>5 | LÍ<br>N<br>E<br>A<br>6 | LÍ<br>N<br>E<br>A<br>7 | LÍ<br>N<br>E<br>A<br>8 | C<br>T<br>L<br>2             |
|------------------------------|---------------------------|----------------------------|----------------------------|------------------------|-------------|-------------|-------------|-------------|-------------|------------------------|------------------------|------------------------|------------------------|------------------------------|
| O<br>P<br>E<br>R<br>i9<br>60 | O                         | 0 P E R 0 C 12             | O                          |                        | O P E R     | OPER        | OPER        | O P E R     | O P E R     |                        |                        |                        | 0 P E R 0 C 12         | 0<br>P<br>E<br>R<br>i9<br>60 |
|                              | L1<br>. O P E R LI N K L1 | L2<br>.1 O P E R LI N K L2 | L3<br>.1 O P E R LI N K L3 |                        |             |             |             |             |             |                        |                        |                        | UNEQL8.<br>OPER        | A C T Ú E C O N E S          |

Jupiter#system show box

| .2<br>OPERLINK | 20 P E R L N K | 2.0 P E R L N K |  |  |  |  | LNKUNEQ82LN | T<br>A<br>C<br>T<br>R<br>L |
|----------------|----------------|-----------------|--|--|--|--|-------------|----------------------------|
|                |                |                 |  |  |  |  | N<br>K      |                            |

Puede verificar la conexión en los nodos a través del comando show controller srp:

```
Thunder#show controller srp 0/0
SRP0/0 - Side A (Outer RX, Inner TX)
SECTION
LOF = 0 LOS = 0 BIP(B1) = 15
LINE
AIS = 0 RDI = 0 FEBE = 307 BIP(B2) = 203
PATH
AIS = 0 RDI = 0 FEBE = 219 BIP(B3) = 30
LOP = 0 NEWPTR = 0 PSE = 0 NSE = 0
Active Defects:None
Active Alarms:None
Alarm reporting enabled for: SLOS SLOF PLOP
Framing:
                                  SONET
                                  (K1/K2) = 0/0 S1S0 = 0 C2 = 0x16 J0 = 0xCC
Rx SONET/SDH bytes:
                                  (K1/K2) = 0/0 S1S0 = 0 C2 = 0x16
Tx SONET/SDH bytes:
Clock source:
                                  Internal
Framer loopback:
                                  None
                                  Stable
Path tace buffer:
Remote hostname:
                                  RingStar8000
Remote interface:
                                  SRPL3.1
                                 10.200.28.100
Remote IP addr:
Remote side id:
                                  в
                                  SF = 10e-3
                                                SD = 10e-6
BER thresholds:
IPS BER thresholds(B3):
                                  SF = 10e-3
                                                  SD = 10e-6
TCA thresholds:
                                  B1 = 10e-6
                                                B2 = 10e-6 B3 = 10e-6
SRP0/0 - Side B (Inner RX, Outer TX)
SECTION
LOF = 0 LOS = 0
                               BIP(B1) = 15
LINE
AIS = 0 RDI = 0 FEBE = 155 BIP(B2) = 188
PATH
AIS = 0 RDI = 0 FEBE = 34 BIP(B3) = 35
LOP = 0 NEWPTR = 0 PSE = 0 NSE = 0
Active Defects: None
Active Alarms: None
Alarm reporting enabled for: SLOS SLOF PLOP
Framing
                  : SONET
```

```
Rx SONET/SDH bytes: (K1/K2) = 0/0 S1S0 = 0 C2 = 0x16
Tx SONET/SDH bytes: (K1/K2) = 0/0 S1S0 = 0 C2 = 0x16 J0 = 0xCC
Clock source : Internal
Framer loopback : None
Path trace buffer : Stable
Remote hostname : Cloud
Remote interface: SRP1/0
Remote IP addr : 1.1.1.5
Remote side id : A
BER thresholds: SF = 10e-3 SD = 10e-6
IPS BER thresholds(B3): SF = 10e-3 SD = 10e-6
TCA thresholds: B1 = 10e-6 B2 = 10e-6 B3 = 10e-6
```

Aquí puede ver que Thunder está conectado al ONS 15190 en el lado A y en el puerto L3.1. También puede ver que el lado B está conectado a la nube.

El ONS 15190 es un Terminador de Trayectoria SONET que emite mensajes de seguimiento de trayectoria si se configura en el modo normal. Opcionalmente, puede configurar ONS 15190 como transparente, en cuyo caso refleja los mensajes de seguimiento de trayectoria que los nodos adyacentes en el anillo se envían entre sí.

Cuando haya recopilado esta información, puede comenzar a definir los nodos en el ONS 15190.

#### Definir nodos en el ONS 15190

Jupiter#rconf show ?

Utilice el comando **rconf** para modificar los nodos y anillos en el ONS 15190. Antes de hacer esto, verifique tanto la configuración aplicada como la configuración actual:

```
applied Show applied configuration
current Show current shadow (editable) configuration
Jupiter#rconf show current
Current shadow (editable) connection configuration:
Sniff configuration:
Sniffer Port Sniffed node Port
_____
No sniffer nodes.
POS connections:
            IP Address Ports Type Other
Node
_____
No POS connections.
Ring configuration (nodes in order of outer ring):
Ring
     Name Nodes IP Address A-Port B-Port Type Other
_____
No rings defined.
Jupiter#rconf show applied
Applied connection configuration:
Sniff configuration:
```

 Sniffer
 Port
 Sniffed node
 Port

 No sniffer nodes.
 No sniffer nodes.
 Node
 IP Address
 Ports
 Type
 Other

 Node
 IP Address
 Ports
 Type
 Other

 No POS connections.
 No POS connections.
 Ring configuration (nodes in order of outer ring):
 Ring
 Name
 Nodes
 IP Address
 A-Port
 B-Port
 Type
 Other

 No rings defined.
 Name
 Nodes
 IP Address
 A-Port
 B-Port
 Type
 Other

A partir de este resultado, puede ver que todavía no se ha configurado nada. Comience a configurar manualmente los nodos, sobre la base del resultado que genera el comando **port all show trace**.

| Jupiter# | port all show | trace   |           |      |
|----------|---------------|---------|-----------|------|
| Port     | Hostname      | IP      | Interface | Side |
| L1.1     | Maxi          | 1.1.1.1 | SRP 0/0   | A    |
| L1.2     | Cloud         | 1.1.1.5 | SRP 1/0   | В    |
| L2.1     | Mini          | 1.1.1.2 | SRP 0/0   | А    |
| L2.2     | Maxi          | 1.1.1.1 | SRP 0/0   | В    |
| L3.1     | Thunder       | 1.1.1.4 | SRP 0/0   | А    |
| L3.2     | Mini          | 1.1.1.2 | SRP 0/0   | В    |

Para esto, utilice el comando **rconf node new** para informar al ONS 15190 qué dos puertos forman un nodo. Este es el formato de este comando:

rconf node new [srp/pos/sniff/aps/fiber] [oc12/oc48]

Los nodos emiten mensajes de seguimiento de trayectoria SONET y están conectados actualmente. Por lo tanto, no es necesario especificar el tipo de nodo (como SRP o Packet-over-SONET), ni indicar si es un operador óptico (OC) 12 o 48, porque ONS 15190 lee esta información del mensaje de seguimiento de la ruta.

Jupiter#rconf node new Maxi 11.1 12.2 OC12 SRP node Maxi created. Jupiter#rconf node new Mini 12.1 13.2 OC12 SRP node Mini created. Jupiter#rconf node new span1 13.1 11.2 OC12 SRP node span1 created. Jupiter#rconf show current Current shadow (editable) connection configuration: Sniff configuration: Sniffer Port Sniffed node Port

No sniffer nodes.

POS connections: Node IP Address Ports Type Other No POS connections.

Ring configuration (nodes in order of outer ring): Ring Name Nodes IP Address A-Port B-Port Type Other No rings defined.

Free nodes: MaxiL1.1 L2.2 OC12 MiniL2.1 L3.2 OC12 span1L3.1 L1.2 OC12

Current configuration not yet applied.

#### Crear un timbre lógico y asignar nodos

Después de definir los nodos (todas las piezas con extensión se definen como un nodo), debe crear un anillo lógico y asignar nodos al anillo. Utilice el comando **rconf ring new**:

Jupiter#rconf ring new ring1

SRP ring ring1 created.

El comando **rconf ring node** proporciona una manera rápida de agregar los nodos libres al anillo. Al mismo tiempo, este comando le permite decidir el orden del timbre.

#### Jupiter#rconf ring ring1 nodes Maxi Mini span1

Ring ring1 node list set.

**Nota:** Cuando agrega un nuevo nodo a un anillo existente, el nodo se inserta al final del anillo. Por lo tanto, es posible que tenga que reordenar el anillo. Consulte la sección <u>Modificación del orden</u> <u>de nodos de un timbre existente</u> para obtener instrucciones.

Para verificar que todos los nodos estén definidos, verifique la configuración actual de nuevo:

Jupiter#rconf show current Current shadow (editable) connection configuration: Sniff configuration: Sniffer Port Sniffed node Port \_\_\_\_\_ No sniffer nodes. POS connections: Node IP Address Ports Type Other \_\_\_\_\_ No POS connections. Ring configuration (nodes in order of outer ring): Ring Name Nodes IP Address A-Port B-Port Type Other \_\_\_\_\_ ringl Maxi L1.1 L2.2 OC12 L2.1 L3.2 OC12 Mini

span1 L3.1 L1.2 OC12

Current configuration not yet applied.

Ahora que la configuración está configurada, debe aplicar la configuración:

```
Jupiter#rconf apply
Configuration applied.
Jupiter#
9d, 22:33:33.202 Port L1.1 - Stop transmitting UNEQ.
9d, 22:33:33.397 Port L1.2 - Stop transmitting UNEQ.
9d, 22:33:33.590 Port L2.1 - Stop transmitting UNEQ.
9d, 22:33:33.820 Port L2.2 - Stop transmitting UNEQ.
9d, 22:33:34.004 Port L3.1 - Stop transmitting UNEQ.
9d, 22:33:34.250 Port L3.2 - Stop transmitting UNEQ.
```

Para verificar si la creación del anillo es exitosa, observe uno de los nodos. Utilice el comando **show srp top** para esto:

| Thund | ler‡ | ŧ               |                                      |                            |
|-------|------|-----------------|--------------------------------------|----------------------------|
| *Jun  | 30   | 04:01:04.295:   | <pre>%SRP-4-WRAP_STATE_CHANGE:</pre> | SRP0/0 unwrapped on side B |
| *Jun  | 30   | 04:01:04.295:   | <pre>%SRP-4-ALARM: SRP0/0 Side</pre> | A Keepalive OK             |
| *Jun  | 30   | 04:01:04.295:   | <pre>%SRP-4-WRAP_STATE_CHANGE:</pre> | SRP0/0 wrapped on side B   |
| *Jun  | 30   | 04:01:04.299:   | <pre>%SRP-4-WRAP_STATE_CHANGE:</pre> | SRP0/0 unwrapped on side B |
| *Jun  | 30   | 04:01:04.299:   | <pre>%SRP-4-WRAP_STATE_CHANGE:</pre> | SRP0/0 wrapped on side B   |
| *Jun  | 30   | 04:01:04.299:   | <pre>%SRP-4-WRAP_STATE_CHANGE:</pre> | SRP0/0 unwrapped on side B |
|       |      |                 |                                      |                            |
|       |      |                 |                                      |                            |
| Thund | ler‡ | show srp top    |                                      |                            |
| Topol | .ogy | Map for Inter   | face SRP0/0                          |                            |
| Topol | .ogy | y pkt. sent eve | ery 5 sec. (next pkt. after          | 4 sec.)                    |
| Last  | rec  | ceived topology | / pkt. 00:00:00                      |                            |
| Nodes | s or | n the ring: 4   |                                      |                            |

| Hops(outer | ring) | MAC            | IP Address | Wrapped | Name    |
|------------|-------|----------------|------------|---------|---------|
| 0          |       | 0010.f608.ec00 | 1.1.1.4    | No      | Thunder |
| 1          |       | 0010.f60c.8c20 | Unknown    | No      | Cloud   |
| 2          |       | 0030.71f1.6c00 | Unknown    | No      | Maxi    |
| 3          |       | 0030.71f3.7c00 | Unknown    | No      | Mini    |

Thunder#

Tan pronto como escriba el comando **rconf apply**, el ONS 15190 desenvuelve los nodos aislados individuales y crea el mapa de topología a través de los paquetes de topología SRP.

### Modificar el orden del nodo de un timbre existente

En algunos casos, es posible que desee reordenar los nodos del anillo. Por ejemplo, si hay tráfico pesado entre dos pares de nodos, y estos flujos de tráfico actualmente se superponen, y llevan a un uso deficiente del ancho de banda. En este ejemplo, suponga que Thunder y Maxi tienen un intercambio constante de datos de gran ancho de banda, al igual que Cloud y Mini. Puede reordenar estos nodos para que el flujo de datos de Thunder a Maxi no interfiera con el flujo de la nube a Mini:

Jupiter#rconf ring ring1 nodes Maxi span1 Mini Ring ring1 node list set.

Jupiter#**rconf apply** Configuration applied.

Jupiter#**rconf show applied** Applied connection configuration:

Sniff configuration: Sniffer Port Sniffed node Port

No sniffer nodes.

POS connections: Node IP Address Ports Type Other ------No POS connections.

Ring configuration (nodes in order of outer ring):

| Ring Name No         | odes IP           | Address | A-Port               | B-Port               | Туре                         | Other |
|----------------------|-------------------|---------|----------------------|----------------------|------------------------------|-------|
| ringl Ma<br>Mi<br>sp | nxi<br>ni<br>panl |         | L1.1<br>L3.1<br>L2.1 | L2.2<br>L1.2<br>L3.2 | OC12<br>OC12<br>OC12<br>OC12 |       |

#### Jupiter#

Ahora vuelva a Thunder para verificar el nuevo pedido y compruebe la tabla del protocolo de resolución de direcciones (ARP) para ver si todo funcionó según lo esperado:

Thunder#show srp top Topology Map for Interface SRP0/0 Topology pkt. sent every 5 sec. (next pkt. after 2 sec.) Last received topology pkt. 00:00:02 Nodes on the ring: 4 IP Address Name Hops(outer ring) MAC Wrapped 0 0010.f608.ec00 1.1.1.4 No Thunder 1 0010.f60c.8c20 1.1.1.5 No Cloud 2 0030.71f3.7c00 1.1.1.2 No Mini 3 0030.71f1.6c00 1.1.1.1 No Maxi

Thunder#show arp | i SRP Internet 1.1.1.1 5 0030.71f1.6c00 SRP-A SRP0/0 Internet 1.1.1.2 5 0030.71f3.7c00 SRP-B SRP0/0 Internet 1.1.1.5 0 0010.f60c.8c20 SRP-B SRP0/0 Internet 1.1.1.4 - 0010.f608.ec00 SRP SRP0/0

El tráfico de Thunder a Maxi ahora toma lado A. Ahora vaya a la nube y compruebe lo mismo:

Cloud#**show srp top** Topology Map for Interface SRP1/0 Topology pkt. sent every 5 sec. (next pkt. after 0 sec.) Last received topology pkt. 00:00:04 Nodes on the ring: 4 Hops (outer ring) MAC IP Address Wrapped Name 0 0010.f60c.8c20 1.1.1.5 No Cloud

```
2 0030.71f1.6c00 1.1.1.1 No Maxi
3 0010.f608.ec00 1.1.1.4 No Thunder
Cloud#show arp | i SRP
Internet 1.1.1.1 0 0030.71f1.6c00 SRP-A SRP1/0
Internet 1.1.1.2 0 0030.71f3.7c00 SRP-B SRP1/0
Internet 1.1.1.5 - 0010.f60c.8c20 SRP SRP1/0
Internet 1.1.1.4 2 0010.f608.ec00 SRP-A SRP1/0
Cloud#
```

1 0030.71f3.7c00 1.1.1.2 No Mini

El tráfico de la nube a Mini se aleja del lado B, lo que significa que la modificación fue exitosa ya que estos dos flujos no interfieren entre sí.

**Nota:** Cisco recomienda que deje que el ONS 15190 establezca automáticamente el orden del timbre para obtener la redundancia máxima. Utilice el comando **autoorder** para esto:

Jupiter#rconf ring ring1 autoorder Ring ring1 reordered. Jupiter#rconf apply Configuration applied. Jupiter#rconf show applied Applied connection configuration: Sniff configuration: Sniffer Port Sniffed node Port \_\_\_\_\_ No sniffer nodes. POS connections: IP Address Ports Type Other Node \_\_\_\_\_ No POS connections. Ring configuration (nodes in order of outer ring): Ring Name Nodes IP Address A-Port B-Port Type Other \_\_\_\_\_ L1.1 L2.2 OC12 ringl Maxi Mini L3.2 OC12 L2.1 span1 L3.1 L1.2 OC12

Jupiter#

Ahora vuelve a la configuración inicial. Ahora puede agregar o quitar nodos, o reordenar el anillo y aún así no perder ningún paquete en el anillo.

**Nota:** Ocasionalmente, puede perder paquetes que están atascados en búferes de tránsito de nodos individuales cuando elimina o reordena los nodos. Esto puede suceder si, debido al nuevo orden, el origen que elimina los paquetes del anillo antes de que el destino los vea.

**Nota:** El sistema no realiza ningún ajuste cuando se reordenan nodos, incluso cuando se agrega un nodo aislado. Esto se debe a que el ONS 15190 crea un anillo de un nodo con el nodo aislado (de modo que está en un anillo propio). Esto evita la pérdida de tiempo cuando se agregan nodos a un anillo.

#### Recomendaciones y comentarios

Cuando configura la conectividad física desde los nodos SRP al ONS 15190, Cisco recomienda que:

- Nunca coloque dos lados A o dos lados B en la misma tarjeta en el ONS 15190. Si conecta dos lados A o B a la misma tarjeta y esa tarjeta falla, termina con dos conexiones cruzadas lógicas perdidas (ya que el lado A siempre debe estar conectado al lado B) y el anillo se divide en dos.
- Conecte siempre un nodo SRP a dos tarjetas diferentes en el ONS 15190. Si tiene un nodo SRP conectado sólo a una tarjeta y esa tarjeta falla, el nodo se aísla del anillo.

**Nota:** Cisco recomienda que haga esto para evitar la redundancia, pero todo sigue funcionando si no lo hace.

| C<br>T<br>R<br>L<br>2  | O<br>P<br>E<br>i9<br>60          | ACTÚECONESTACTRL                      |
|------------------------|----------------------------------|---------------------------------------|
| LÍ<br>N<br>E<br>A<br>8 | 0<br>P<br>E<br>R<br>0<br>C<br>12 | L8 .1 E N L A C E A B E R T O L8 .2   |
| LÍ<br>N<br>E<br>A<br>7 |                                  |                                       |
| LÍ<br>N<br>E<br>A<br>6 |                                  |                                       |
| LÍ<br>N<br>E<br>A<br>5 |                                  |                                       |
| S                      | O P E R                          |                                       |
| S<br>W<br>4            | O P E R                          |                                       |
| S<br>W<br>3            | O P<br>E R                       |                                       |
| S<br>W<br>2            | O P E R                          |                                       |
| S<br>W<br>1            | O P E R                          |                                       |
| LÍ<br>N<br>E<br>A<br>4 |                                  |                                       |
| LÍ<br>N<br>E<br>A<br>3 | 0<br>P<br>E<br>R<br>0<br>C<br>12 | Ц 1. О Р Ш R Ц R К Ц ? О Р Ш R Ц R К  |
| LÍ<br>N<br>E<br>A<br>2 | 0<br>P<br>E<br>R<br>0<br>C<br>12 | L 1. О Р Ш К Ц Х К L 2. О Р Ш К Ц Х К |
| LÍ<br>N<br>E<br>A<br>1 | 0<br>P E R<br>0 C<br>12          | <u> </u>                              |
| C<br>T<br>R<br>L<br>1  | O<br>P<br>E<br>R<br>i9<br>60     |                                       |

Jupiter#system show box

Suponga que L1.1 y L1.2 están conectados a los lados A de dos nodos SRP y que L2.1 y L2.2 están conectados a los lados B de esos nodos. Las conexiones lógicas deben pasar de L1 a L2 con:

- L1.1 conectado a L2.1.
- L1.2 conectado a L2.2.

Esto significa que, si pierde L1, el anillo completo desaparece porque ha perdido ambas conexiones lógicas.

Cuando configure un anillo SRP, intente seguir estas pautas:

- Para la conectividad física, conecte un nodo a dos tarjetas diferentes para lograr redundancia en caso de que falle una tarjeta.
- Tenga cuidado de no terminar con dos lados A o dos lados B en la misma tarjeta.
- Siempre intente maximizar el número de conexiones lógicas verticales.

### Información Relacionada

- <u>Soporte técnico de SRP/DPT</u>
- Soporte Técnico y Documentación Cisco Systems